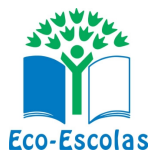

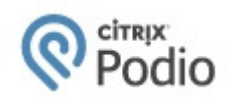

## GUIA DE UTILIZAÇÃO DA PLATAFORMA PODIO

A plataforma **Podio** foi escolhida pela FEE como biblioteca padrão para o envio e compartilhamento de documentos, relatórios, imagens e qualquer outro arquivo relativo à implementação de seus programas ambientais. Esta possui uma infinidade de aplicativos úteis a serem utilizados no dia-a-dia de qualquer profissional, seja de qualquer área ou segmento.

No caso do Programa Eco-Escolas, estaremos utilizando apenas uma destas ferramentas, bastante simples e amigável, chamada **"Files Library" (Biblioteca de Arquivos)**, aonde todos os relatórios de cada passo deverão ser disponibilizados via upload pela escola participante.

O procedimento no Podio é bastante simples e inicialmente são necessários apenas 2 passos: efetuar o "**cadastro gratuito**" (I) e criar a "**Área de Trabalho**" (II) de sua escola.

À partir de então basta enviar seus relatórios para a Biblioteca situada dentro de sua Área de Trabalho (vide item III abaixo - **Envio de Relatórios**)

Abaixo o passo-a-passo para se cadastrar e utilizar o Podio:

## I – <u>COMO SE CADASTRAR</u>

- 1) Acessar o link podio.com
- 2) Na tela inicial, clicar em **cadastre-se** (canto superior direito)

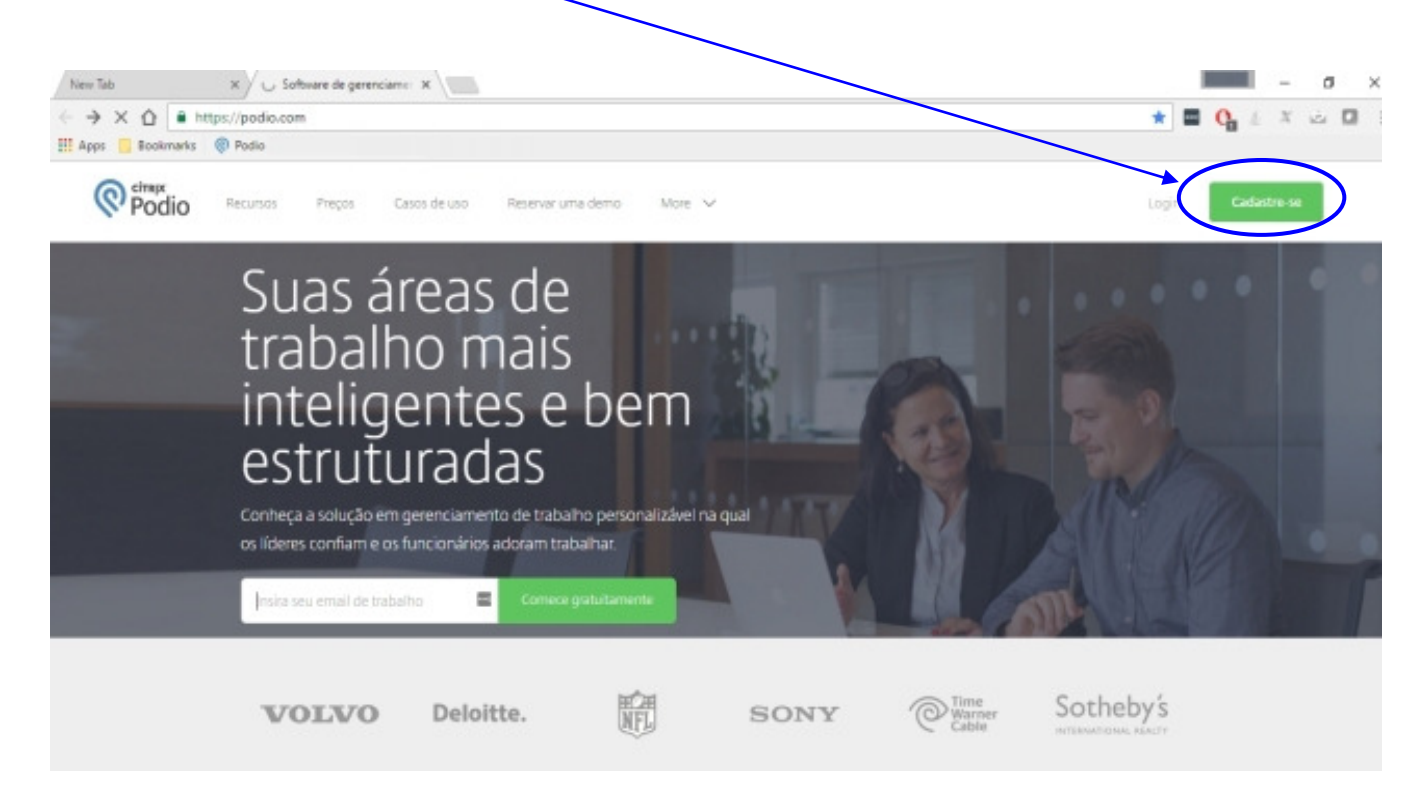

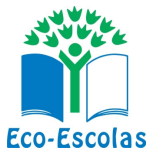

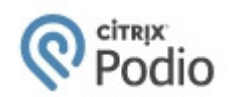

#### 3) Insira seu e-mail, nome, crie uma senha e clique em Registro

| liew Tab X 🛞 Podio X                               |                                                                               |                      | - ø ×                |
|----------------------------------------------------|-------------------------------------------------------------------------------|----------------------|----------------------|
| ← → C ☆   https://podio.com/signup?force_locale=pt | A https://podio.com/signup?force_locale=pt_PT                                 |                      |                      |
| 🕂 Apps 🧧 Bookmarks 🛞 Podio                         |                                                                               |                      | 29                   |
|                                                    | Podio                                                                         |                      | Português brasileiro |
|                                                    | Boa decisão.                                                                  |                      |                      |
| Crie a sua cont                                    | ta <b>gratuita</b> e junte-se a mais de 500.000 equipes que já est<br>Podio.  | lo trabalhando com o |                      |
|                                                    | Teu e-mail de trabalho "                                                      | -                    |                      |
|                                                    | Seu nome completo "                                                           |                      |                      |
|                                                    |                                                                               | =                    |                      |
|                                                    | Criar uma senha *                                                             | =                    |                      |
|                                                    | As clicat, eu aceito os Temos de Serviço<br>A sus privacidade está protegida. |                      |                      |

Т

4) Ao efetuar seu cadastro, o Podio envia automaticamente um e-mail para você (no email que você cadastrou), solicitando a aconfirmação do cadastro.

<u>Acesse seu e-mail e verfique se recebeu esta mensagem</u> para ativar sua conta no Podio.

| YAHOO!                   | Q, All     | ~                   |                                                      | Search Mail                    | Search Web     |
|--------------------------|------------|---------------------|------------------------------------------------------|--------------------------------|----------------|
|                          |            |                     | Conversation deleted. Undo                           | 110                            |                |
| Compose                  | 0.         | 📑 Archive 🏮 Move 🗸  | 🛅 Delete 🛛 Spam 🗸 🚥 More 🗸                           |                                | Sort by date 🗸 |
| nhov (2002)              | Today      |                     |                                                      |                                |                |
| rafts (2)                |            | Podio               | Por favor, verifique seu endereço de e-mail para ati | ivar sua conta do Podio Ve     | 1:46 PM        |
| ent                      |            | Smiles              | 200% de bônus com a Smiles. Saiba mais. 200% d       | e bônus em milhas. Transfira   | 12:08 PM       |
| rchive                   |            | Crédito Pessoal     | Ricardo Oehling Simule seu Empréstimo Online. Fu     | ja dos juros dos Bancos! Pr    | 10:41 AM       |
| pam (141)                |            | • Ofertas           | Oferta Especial para você Ricardo! VEM PARA A BA     |                                | 8:54 AM        |
| rash (5)                 | Yesterd    | ay                  |                                                      |                                |                |
| mart Views               |            | Smiles              | ÚLTIMA CHANCE: receba muitas milhas na hora!         |                                | Mar 9          |
| olders (7451)            |            | • escola            | Escola   Atividades Extracurriculares                |                                | Mar 9          |
| 2 Business (1)           |            | Smiles              | 7000 milhas na hora! Milhas bônus na adesão ao C     |                                | Mar 9          |
|                          |            | Smiles              | Começou a Hora Feliz! Milhas bônus na adesão ao      | Clube Smiles e na reserva d    | Mar 9          |
|                          |            | Airbnb Experiences  | Our secret's finally out Meet the new Airbnb. Book   | more than just homes Find      | Mar 9          |
|                          |            | GOL Linhas Aéreas I | Só aqui você encontra as TOP 5 tarifas da semana!    | Olha só Viaje GOL a parti      | Mar 9          |
| Pain strands             |            | Smiles              | Ricardo: extrato on-line e novidades para você! O    |                                | Mar 9          |
| 8 6                      |            | InfoMoney           | É hoje! Workshop gratuito sobre explosões no day     | trade O analista Raphael Fi    | Mar 9          |
| Color State              | Wedne      | sday                |                                                      |                                |                |
|                          |            | •                   | [ novo ebook ] O Guia Completo para Sair da Mesn     | nice Hey, tudo bom? Em alç     | Mar 8          |
| Concession of the second | - 0        | • TudoAzul          | Dia da Mulher com até 60% de bônus Aproveite p       |                                | Mar 8          |
| otto_m1 on flickr        | <b>—</b> D | Marigona Uka - Ava  | Salvem os elefantes Elefantes estão nascendo sem     | presas: é a última tentativa c | Mar 8          |

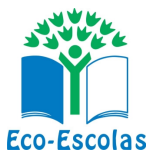

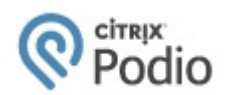

Leia o e-mail clique em CONFIRMAR

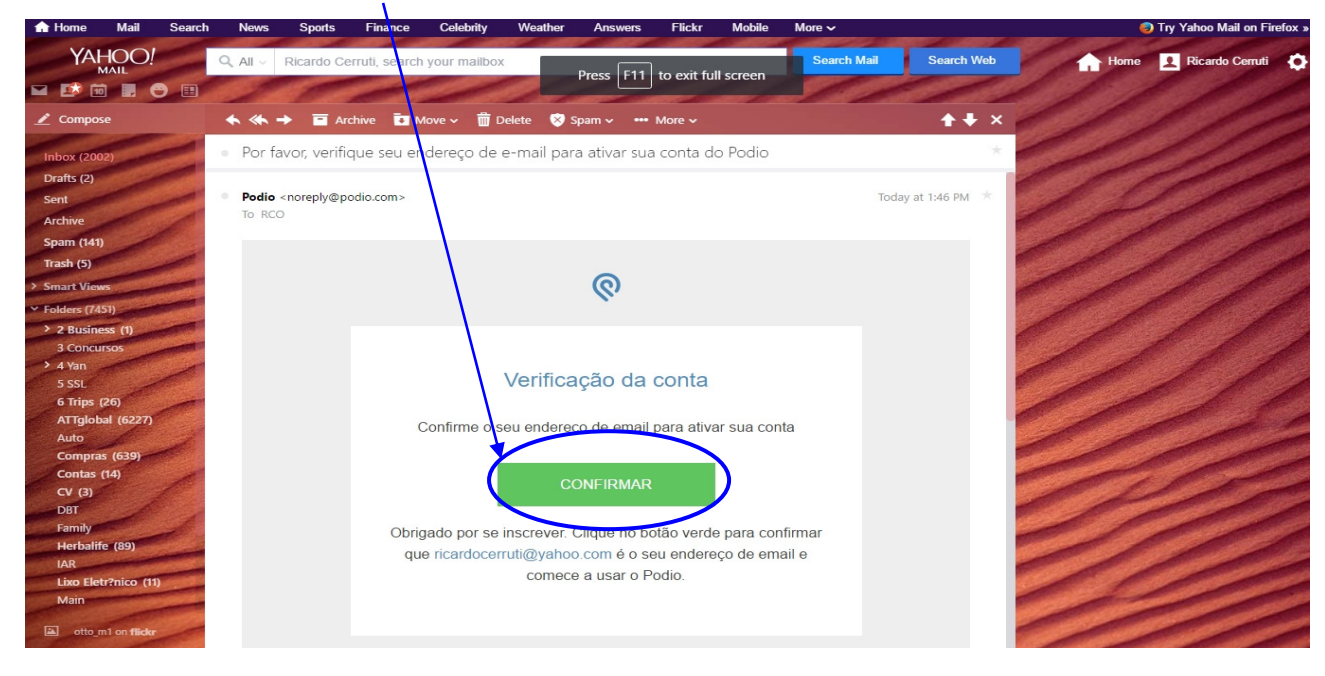

5) Ao confirmar você será redirecionado automaticamente para o site Podio.com, aonde serão solicitadas mais algumas informações (trabalho, escola, tel, empregados, etc). No campo "O que sua empresa faz?" coloque "Educação" e em "Como você quer usar o Podio?" preencha "Gerenciamento de projetos"

| Reversion Podio                                                     |
|---------------------------------------------------------------------|
| Bem-vindo RCO                                                       |
| Antes de comedar, gostaríamos de saber um pouco mais sobre<br>você. |
| Eu trabalho en:<br>Nomeie a gua fantásticz empresa                  |
| O que a sua empresa faz?                                            |
| Educação                                                            |
| Como você quer usar o Podio?                                        |
| Gerenciamento de projetos                                           |
| Quantos colaboradores tem a sua organização? *                      |
| 11-50 colaboradores                                                 |
| What is your phone number? (We can help you get set up):            |
| Si ▼ Telefone                                                       |
| Minha equipe está formada por:                                      |
| <b>9</b>                                                            |
| Insira um endereço de e-mail                                        |
| Concluído!                                                          |

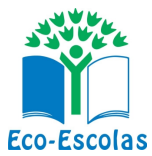

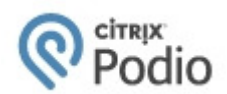

6) Avance nas próximas 3 telas e pronto! Você já está cadastrado na plataforma Podio!

### II – CRIANDO A ÁREA DE TRABALHO DA SUA ESCOLA

1) Acesse novamente o Podio (<u>www.podio.com</u>) e clique em Login

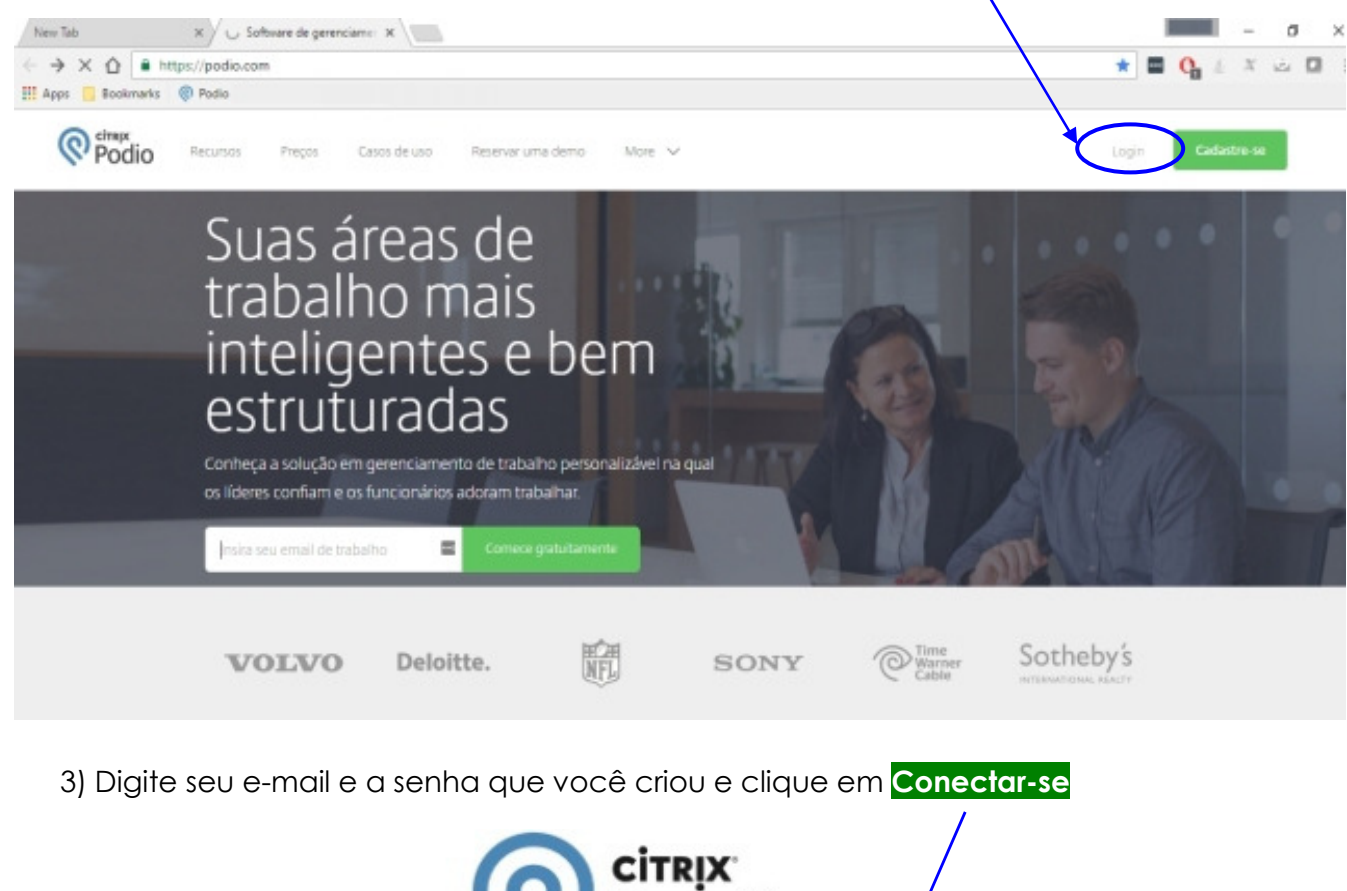

|        | Conecte-se com Podio |
|--------|----------------------|
|        |                      |
| E-mail |                      |
| Senha  |                      |
|        |                      |

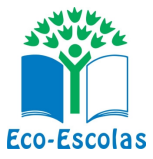

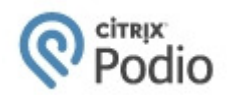

3) Na próxima tela, clique em "Vá para uma área de trabalho ou app" (canto superior esquerdo)

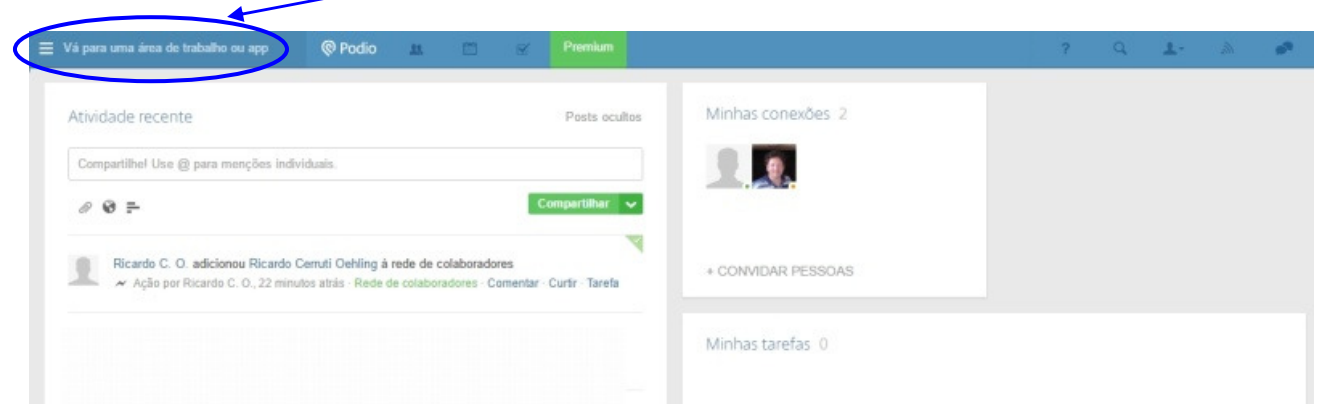

4) Clique em "+ Criar uma área de trabalho"

| <i>۹</i> ۱                                                                          | 🖗 Podic 💷 🗂 😪 Premium                                                                                   | ? Q. ±-            |
|-------------------------------------------------------------------------------------|----------------------------------------------------------------------------------------------------|--------------------|
| Ricardo CO  Rede de colaboradores  Demo da área de trabalho  Intranet               | Posts ocultos<br>duais.<br>Compartilhar 🗸                                                               | Minhas conexões 2  |
| <ul> <li>Criar uma área de trabalho</li> <li>Gerenciar áreas de trabalho</li> </ul> | erruti Oehling à rede de colaboradores<br>26 atrás - Rede de colaboradores - Comentar - Curtir - Tarefa | + CONVIDAR PESSOAS |
|                                                                                     |                                                                                                    | Minhas tarefas 0   |

5) Em "Nome da área de trabalho" digite o nome de sua escola (mantenha a "Configuração de acesso" em "privado") e depois em Criar

| Go mobile with Podio – access all your contacts file | s and workflows right fro<br>Crie uma nova área | a de trabalho                                                                       |
|------------------------------------------------------|-------------------------------------------------|-------------------------------------------------------------------------------------|
| Atividade recente                                    | Nome da área de<br>trabalho                     | EE Escola Educação                                                                  |
| Compartilhe! Use @ para menções individuais.         | Configurações de<br>acesso                      | <ul> <li>Privado - não é visivel para outros, apenas para<br/>convidados</li> </ul> |
| 0 0 F                                                |                                                 | Aberto - visível e aberto para todos os colaboradores                               |
| Ricardo C. O. adicionou Ricardo Cerruti Ochling      |                                                 | Cancelar Criar                                                                      |

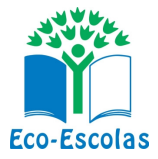

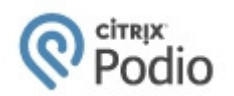

#### 6) Logo após criar a àrea de Trabalho de sua escola, vai abrir outra tela com a opção de **adicionar colegas** para participar desta. Digite neste campo o e-mail <u>ecoescolas@iarbrasil.org.br</u> e depois Adicionar a escola...

|                                              | odio 💷 🖾 🧭 Premium                                                                                                    |     |
|----------------------------------------------|----------------------------------------------------------------------------------------------------|-----|
| Atividade ADICIONAR                          | Adicione seus colegas de trabalho a: EE Escola Educação 🛛 🗙                                                                                                    |     |
| EE Escola Educação 1                         | ecoescolas@iarbrasil.org.br × 1 Escolha conexões ou digite end reços de e-mail                                                                                                    |     |
| <b>1</b> .                                   | Olá, eu criei uma área de trabalho no Podio para nós. Assim podemos trabalhar em EE<br>Escola Educação. Por favor, junte-se a ela para que possamos começar a trabalhar.<br>Obrigado. |     |
|                                              | ×                                                                                                    | ire |
| Compartilhe! Use @ para menções individuais. | Função: Administradores da área de trabalho $ \sim $                                                                                                    |     |
| @ ֎ ₽                                        | Política de privacidade Adicionar a EE Escola Educação                                                                                                    | >   |
| Ricardo C. O. criou uma nova área de tra     |                                                                                                    | 1   |

7) Pronto! A Área de Trabalho de sua escola já está criada. Caso queira <u>adicionar o logo</u> <u>de sua escola, uma imagem ou foto</u>, é possível fazer isso na tela seguinte. Se não desejar fazer isso ou talvez mais tarde, clique em **Feito** 

| Fazer uploa | d da foto do perfil                                                                             |                                                         | ×              |
|-------------|-------------------------------------------------------------------------------------------------|---------------------------------------------------------|----------------|
| ✓ Seus col  | egas de trabalho receberam um convite!                                                          |                                                         |                |
|             | Melhore o convite<br>Você sabla que as pessoas que vocé<br>seu convite se eles verem o seu rost | è adicionar são duas vezes mais propen<br>to no e-mail? | a responder o  |
|             | ☆ Fazer upload do computador                                                                    | G Obter do Facebook                                     |                |
|             |                                                                                                 |                                                         | Cancelar Feito |

## III – ENVIANDO OS RELATÓRIOS, HISTÓRIAS E PRESTAÇÃO DE CONTAS

Após ter adicionar à sua Área de Trabalho o e-mail <u>ecoescolas@iarbrasil.org.br</u>, ali serão adicionados alguns aplicativos pela equipe do Eco-Escolas. Estas ferramentas irão variar dependendo do Projeto e formato que sua escola foi iserida. Assim na próxima vez em que entrar no Podio e acessar a Área de Trabalho de sua escola, você verá algumas ferramentas úteis para envio de relatórios, arquivos, histórias, imagens, contas, etc.

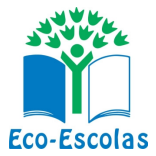

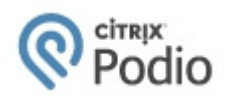

Veja abaixo as respectivas telas e passos:

 Acessando sua Área de Trabalho: na próxima vez que efetuar o login no Podio, basta clicar novamente em "Vá para uma área de trabalho ou app" (canto superior esquerdo)

| Vá para uma área de trabalho ou app 🛛 🖗 Podio 💷 🔤 🥪                                                                                                    | Premium                     |       | ? | Q | 1. | M |  |
|----------------------------------------------------------------------------------------------------|-----------------------------|-------|---|---|----|---|--|
| Atividade recente                                                                                                    | Posts ocultos Minhas conexô | es 2  |   |   |    |   |  |
| Compartilhel Use @ para menções individuais.                                                                                                    |                             |       |   |   |    |   |  |
| Ø ֎ ₽-                                                                                                    | npartilhar 🗸                |       |   |   |    |   |  |
| Ricardo C. O. adicionou Ricardo Cenuti Oehling à rede de colaboradores     Ação por Ricardo C. O., 22 minutos atrás - Rede de colaboradores - Comentar - C | + CONVIDAR PES              | ISOAS |   |   |    |   |  |
|                                                                                                    | Minhas tarefas              |       |   |   |    |   |  |
|                                                                                                    |                             |       |   |   |    |   |  |

2) Ali irá aparecer o <u>nome da Área de Trabalho que você criou</u> para sua de sua escola. Clique sobre o mesmo.

| ×                                                                                                    | 🔍 Podio 👢 🗂 🗹 Premium                                                      |                                                  |
|----------------------------------------------------------------------------------------------------|----------------------------------------------------------------------------|--------------------------------------------------|
| :: Ricardo CO                                                                                           | ss all your contacts files and workflows right from your pock              | ret on the Podio iOS and Android ann. Get it now |
| <ul> <li>Rede de colaboradores</li> <li>Demo da área de trabalho</li> <li>EE Escola Educação</li> </ul> | ss an your contacts, mes, and worknows right non your pour                 |                                                  |
| Intranet                                                                                                | Posts ocultos                                                              | Minhas conexões 2                                |
| + Criar uma área de trabalho                                                                            | duais.                                                                     |                                                  |
| Gerenciar áreas de trabalho                                                                             | Compartilhar 🗸 🗸                                                           |                                                  |
|                                                                                                    | Files Library<br>s atrás - EE Escola Educação - Comentar - Curtir - Tarefa | + CONVIDAR PESSOAS                               |

3) Desta vez irão aparecer algumas ferramentas (aplicativos) novos, como por exemplo:

| Biblioteca - História               | as - Prestação d | e Contas     |                              |
|-------------------------------------|------------------|--------------|------------------------------|
|                                     |                  |              |                              |
| EE Escola Evucação                  | 🕲 Podio 💷 👘      | ×            |                              |
| Atividade Biblioteca Histórias      | Prestação d      |              |                              |
| EE Escola Educação 2                |                  | ÷            | EE Escola Educação tarefas 0 |
|                                     |                  | + CONVIDAR   |                              |
| Compartilhe! Use @ para menções ind | lividuais.       |              | Sem tarefas                  |
| @ @ <b>=</b>                        |                  | Compartilhar |                              |

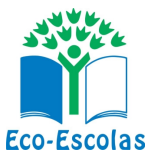

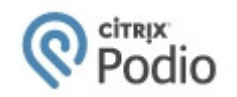

#### São estas:

**Biblioteca:** local aonde devem ser enviados os relatórios de cada passo realizado do Programa

**Histórias:** local para enviar relatos das histórias que sua escola quer contar sobre a execução do Programa, ações realizadas, momentos inspiradores. Lembre-se de anexar pelo mesos 2 fotos de boa resolução junto à cada história contada.

**Prestação de Contas:** no caso de sua escola ser pública e ter sido contemplada por algum projeto que disponibilizará recursos, aqui será o local aonde o responsável pelo programa na escola prestará contas (preenchendo os campos solicitados e anexando cópia do comprovante de depesas).

# OBS.: O ACESSO E MANEIRA DE UTILIZAÇÃO DESTAS FERRAMENTAS É PRATICAMENTE O MESMO. Assim, descrevemos abaixo o procedimento para envio de relatórios na Biblioteca e para os demais aplicativos, basta seguir o mesmo procedimento.

4) Assim, ao clicar sobre o item **Biblioteca** você entrará dentro desta ferramenta. Para enviar seus relatórios, basta clicar em Adicionar Relatórios.

| E.E Professor Rubens Moreira da Rocha                                                                                                    | <b>u 🖱 🛛</b>    | ? 🔍 🚣- 🕅 29 🍻                     |
|----------------------------------------------------------------------------------------------------|-----------------|-----------------------------------|
| Atividade Biblioteca Histórias Prestação d                                                                                                    | ADICIONAR       |                                   |
| Biblioteca 🔊 🖌 👯 <                                                                                                    | Ⅲ AZ 💥 ᡇ 0 de 0 | Relatóri s + Adicionar Relatórios |
| Exibições não salvas Salvar 0                                                                                                    |                 | A                                 |
| Envie aqui os relatórios referentes à cada<br>passo do Programa Eco-Escolas,<br>nomeando os arquivos da sequinte forma:<br>Passo 1 - Formação do Comitê EE<br>Passo 2 - Pesquisa e Diagnóstico<br>mais     Exibições de equipe |                 |                                   |
| Todos os Biblioteca 0                                                                                                    |                 |                                   |
| Ano 🕥 🛛 0                                                                                                    |                 |                                   |

5) Ao clicar em Adicionar Relatórios abrirá a opção de inserir os arquivos desejados. Em Nome do Relatório digite o nome do Passo o qual deseja inserir seu relatório (ex. Passo 1...) e na sequência adicione o respectivo arquivo clicando em Escolha um arquivo

| E.E Professor   | Rubens Moreira da Rocha | 🖗 Podio 💵 🛅 🗹                                                         | ? Q 🕹- 🔊 29                |
|-----------------|-------------------------|-----------------------------------------------------------------------|----------------------------|
| Novo Relatórios | Modificar modelo Ações  | E.E Professor Rubens Moreira da Rocha >  Biblioteca > Novo Relatórios |                            |
|                 |                         |                                                                       |                            |
|                 | Ano                     | 2017                                                                  | Instruções                 |
|                 |                         |                                                                       | É possível anexar diversos |
|                 | * Nome do Relatório     | Adicionar Nome do Relatório                                           | aqruivos no seu post.      |
|                 |                         |                                                                       |                            |
|                 | Descrição               | Adicionar Descrição                                                   |                            |
|                 | Arquivos                | Escolha um arquivo                                                    |                            |
|                 |                         |                                                                       |                            |
|                 | Tags                    | Adicionar tags                                                        |                            |
|                 |                         |                                                                       |                            |
|                 | Tags                    | Adicionar tags                                                        |                            |

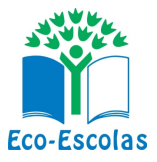

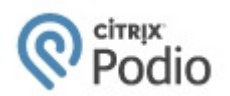

Localize em seu computador o local aonde foi salvo o arquivo (relatório), imagem, vídeo, etc., adicione o mesmo e clique em **Concluído** 

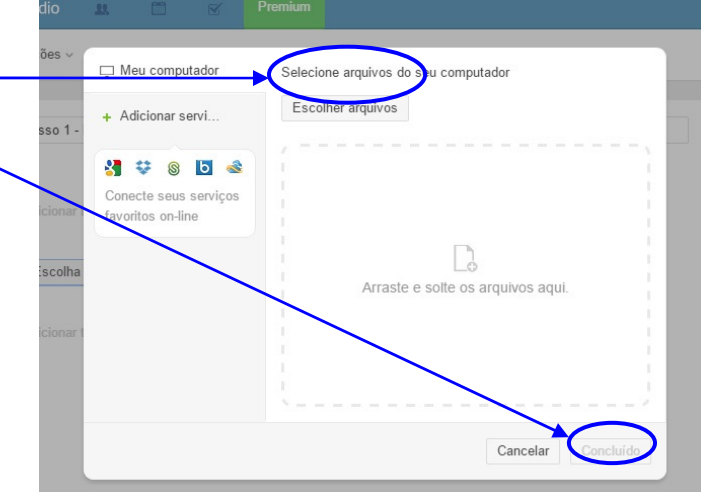

## 6) Salve o relatório incluído.

| EE Esco     | la Educeção                          | © Podio 💵 🖆 🗹 Premium ? ♀                                                                                        | 1- 1              | • |
|-------------|--------------------------------------|----------------------------------------------------------------------------------------------------|-------------------|---|
| Novo File o | r Group of Files Modificar           | modelo Ações - EE Escola Educação > 🕰 Files Library > Passo 1 - Formação do Comitê Ambiental 🔊 Seguindo 1 🖤 Curt | ir ⊀ Compartilhar | × |
|             | * Title of File or Group of<br>Files | Passo 1 - Formação do Comitê Ambiental Atividade Comentários                                                     | 1                 |   |
|             | Description                          | Adicional Description Ricardo C. O. algu * Criou isto                                                            | ns segundos atrás |   |
|             | Arquivos                             | 2017 Rasso 1 - Comitê Eco-Escolas.pdf 632.8 kB<br>Arquivado ror Ricardo C. O. um minuto atrás                    |                   |   |
|             |                                      | Escolha um arquivo                                                                                               |                   |   |
|             | Tags                                 | Adicionar tags                                                                                                   |                   |   |
|             | Tarefas                              | Adicionar tarefa                                                                                                 |                   |   |
|             |                                      | Cancelar Salvar File or Group of Files V                                                                         |                   |   |

Desta maneira, a Biblioteca de sua Área de Trabalho irá ficar conforme o exemplo abaixo e assim por diante até adicionar todos os relatórios/arquivos.

| 😑 EE Escola Educação 🛛 🔞 Po                | tio 😃 🗂 🗹                                       | ? Q          | 1. 🔊 29 🔊           |
|--------------------------------------------|-------------------------------------------------|--------------|---------------------|
| Atividade Biblioteca Histórias Prestação d | ADICIONAR                                       |              |                     |
| Biblioteca 🔊 🖌 👯 🤇                         | Ⅲ AZ 🗶 Ϋ 2 de 2                                 | Relatórios + | Adicionar Relatório |
| Hara you can brauna existing files and     | C < Title of File or Group of Files Description |              | > ^                 |
| upload new ones. You can share multiple    | 1 Passo 2 - Pesquisa Ambiental                  |              |                     |
| files as part of one post.                 | 2 Passo 1 - Formação do Comitê A                |              |                     |
| Exibições de equipe                        |                                                 |              |                     |
| Todos os Biblioteca 2                      |                                                 |              |                     |
|                                            |                                                 |              |                     |
| Exibições privadas                         |                                                 |              |                     |

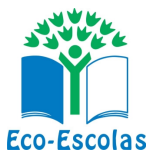

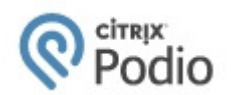

#### Observação:

É importante que os relatórios adicionados sejam nomeados de acordo com o respectivo passo do Programa, conforme exemplo abaixo:

- Passo 1 Formação do Comitê Eco-Escolas
- Passo 2 Pesquisa Ambiental
- Passo 3 Plano de Ação
- Passo 4 Evolução do Plano de Ação
- Passo 5 Atividades Curriculares
- Passo 6 Divulgação
- Passo 7 Eco-Código

Estes arquivos podem ser enviados em formato Word ou PDF, conforme sua escolha. Nestes podem ser inseridos imagens e registro fotográficos dos respectivos eventos (reunião co comitê, alunos em campo respondendo a pesquisa, execução do plano de ação, divulgação no Facebook, etc).

É importante que cada registro fotográfico esteja legendado descrevendo do que se trata.

Podem ainda ser enviados mais de um arquivo relatando o mesmo passo, porém o ideal é organizar e juntar os relatos e imagens em um único documento para facilitar nossa análise.

Ainda sobre o Podio, <u>caso queira alterar algum dado pessoal de sua conta</u> (perfil, foto, senha, contato) ou ainda desconectar-se (sair da plataforma), basta clicar no **perfil** no canto superior direito e escolher a opção.

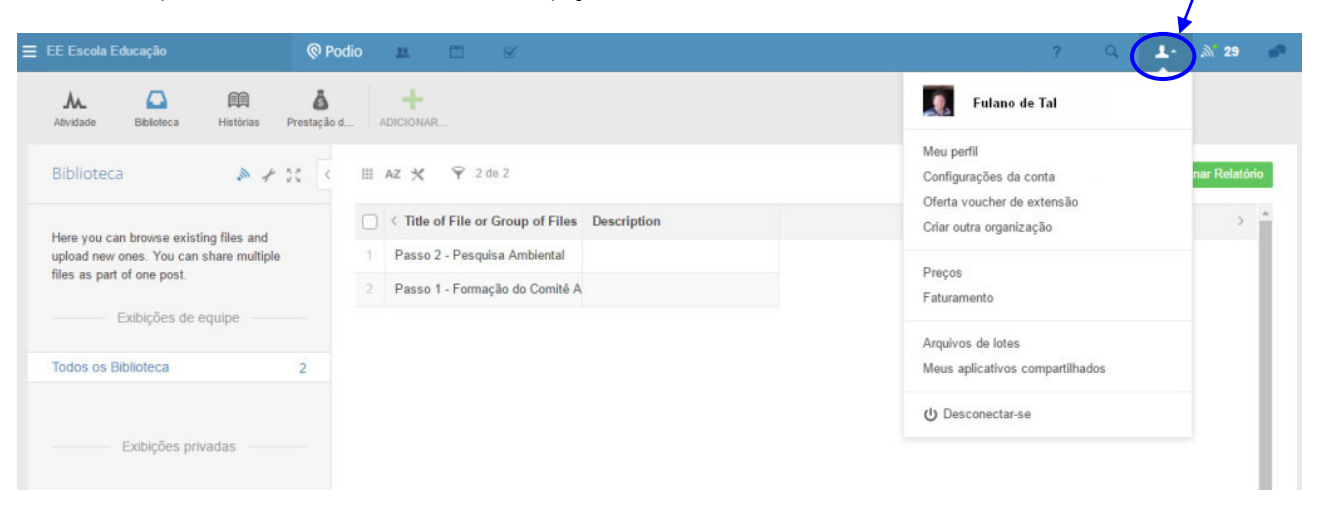